### Using CompuServe's POP3 Mail System

A Guide to POP3 and Client Software Configuration Copyright © 1999,2000, Steven D. Stern Revision 61 — January 20, 2000

#### Attention CompuServe 2000 Members:

CompuServe 2000 members do not have access to the POP3 Mail System. Instead, CompuServe 2000 allows members to use most of the mail programs listed in this document using the IMAP protocol. Information about using IMAP to access your CompuServe 2000 mail can be found in the Email & Communications Forum. GO EMAILCOM or http://go.compuserve.com/emailcommunication.

#### Table of Contents

| What is POP3 mail?                                  |  |
|-----------------------------------------------------|--|
| Overview of the CompuServe <sup>®</sup> POP3 system |  |
| Why use POP3 mail?                                  |  |
| Internet Standards                                  |  |
| Functionality                                       |  |
| POP3 software                                       |  |
| Access methods                                      |  |
| Virtual Key                                         |  |
| Windows software that supports Virtual Key          |  |
| UNIX software that supports Virtual Key             |  |
| Plaintext passwords                                 |  |
| Configuring software                                |  |
| The first steps                                     |  |
| Newmail                                             |  |
| Personal Address                                    |  |
| Server names                                        |  |
| Selecting an outgoing mail (SMTP) server            |  |
| Eudora 4.2                                          |  |
| Microsoft Outlook Express 5.0                       |  |
| Microsoft Outlook Express 4.0                       |  |
| Netscape Messenger 4.6                              |  |
| Microsoft Outlook 2000                              |  |
| Microsoft Outlook 98                                |  |
| Internet Mail Only                                  |  |
| Microsoft Outlook 97                                |  |
| Agent 1.5                                           |  |
| ICQ                                                 |  |
| CompuServe WebMail                                  |  |
| Hotmail                                             |  |
| Pegasus (v 3.11)                                    |  |
| Frequently Asked Questions                          |  |
| Author's Note                                       |  |

# What is POP3 mail?

POP3 stands for Post Office Protocol, version 3. POP3 specifies the interaction between software running on your computer and software running on a mail sever. This protocol lets the software on your computer read and manipulate mail stored on the server. POP3 is usually paired with another protocol, SMTP, which specifies how your computer can send mail to other computers.

## Overview of the CompuServe® POP3 system

CompuServe's mail system, to this point, has been a proprietary system. If you wanted to use CompuServe mail, you used CompuServe software. CompuServe has now extended its classic<sup>\*</sup> mail system by adding support for POP3 and SMTP protocols.

Basically, the change means that you now have more than one way to access your mailbox. You can use your regular method (whatever software you use now), or a POP3 client, or both (with suitable configurations).

Most POP3 clients will automatically decode attachments and render them as clickable icons within the message, process HTML and display it as the sender intended, render http:// and ftp:// links as clickable, and provide tools for filtering and other automated processing of mail.

CompuServe is doing this right. If you don't do anything, nothing changes. If you want added functionality, you can use any third party tool.

In 1996, CompuServe released a POP/SMTP mail system using the domain "csi.com". Thousands of members signed up for that system and have been using it very successfully. They will be affected by CompuServe's new POP initiative. For those with csi.com mailboxes, the csi.com domain will get folded back into the CompuServe domain. Mail sent to your csi.com address will wind up back in your classic CompuServe mailbox. After the change to the classic mail system takes place, you need to change your servers from pop.site1.csi.com to pop.compuserve.com and smtp.site1.csi.com to smtp.compuserve.com, and your return address from name@csi.com to name@compuserve.com. CompuServe has said that mail sent to the csi address will be properly handled (i.e., delivered to you) for two years.

## Why use POP3 mail?

There are a number of good reasons to use a POP mail client rather than CompuServe's proprietary software like CompuServe 4.02. The two strongest cases are (1) that CompuServe is moving away from proprietary software and is embracing Internet standards and (2) POP clients offer a broader range of functions than CompuServe's proprietary client software.

### **Internet Standards**

CompuServe is making almost all of its content available through a web browser. If you're using a web browser to visit forums, access databases, or visit chat areas, doesn't it make more sense to use a mail program designed for use on the Internet? Just as CompuServe is opening its content to the web, it has opened its mail system. As CompuServe embraces the common standards, it opens opportunities for you.

Members often wish they could be notified as new mail arrives while they are online. This can't be done with CompuServe's proprietary mail system, but there are dozens of mail-alert programs (including ICQ) that work with a POP mail system.

<sup>\*</sup> POP mail service is available *only* to members of the classic CompuServe service. CompuServe 2000 members cannot use the POP mail system.

### **Functionality**

The following pictures make the strongest case for demonstrating the superiority of a current POP mail client over CompuServe 4.02. All three pictures show an email sent from Outlook Express 5, a common mail client. The message uses rich text formatting and includes a link to a web page and an attached MS Word file.

#### As viewed in Outlook Express:

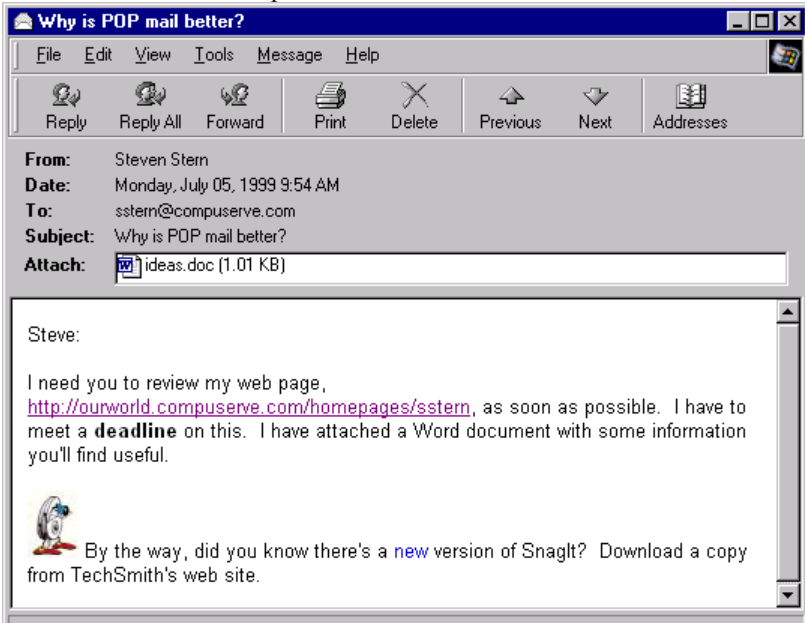

### As viewed with Eudora 4.2

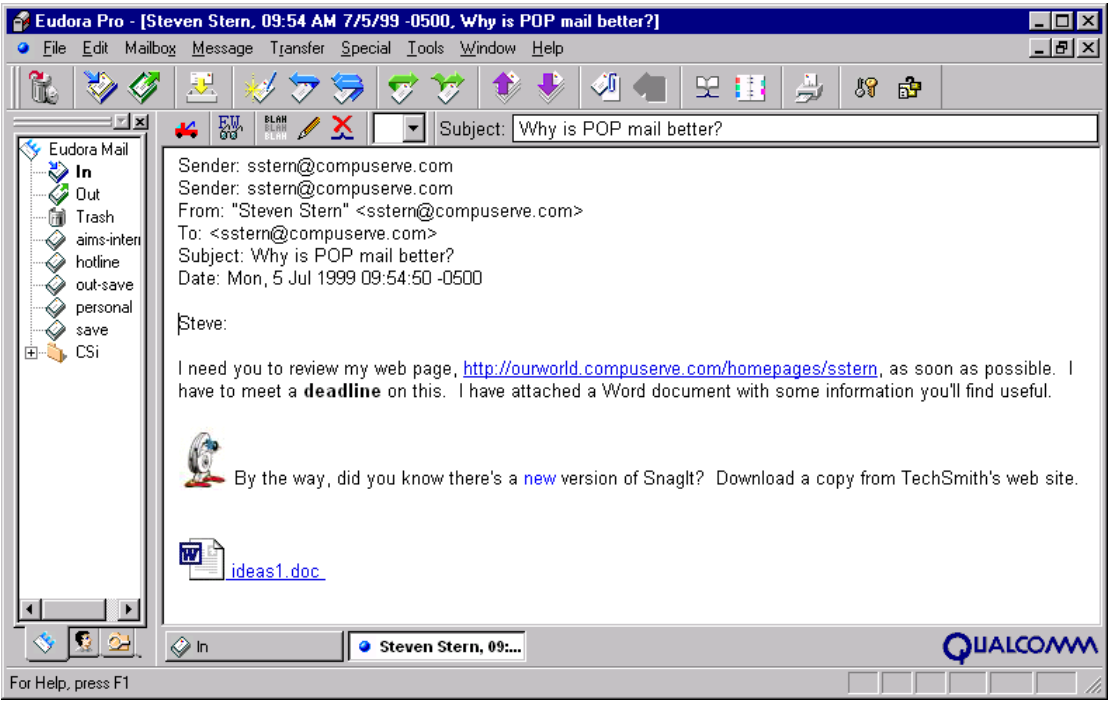

#### As viewed with CompuServe 4.02

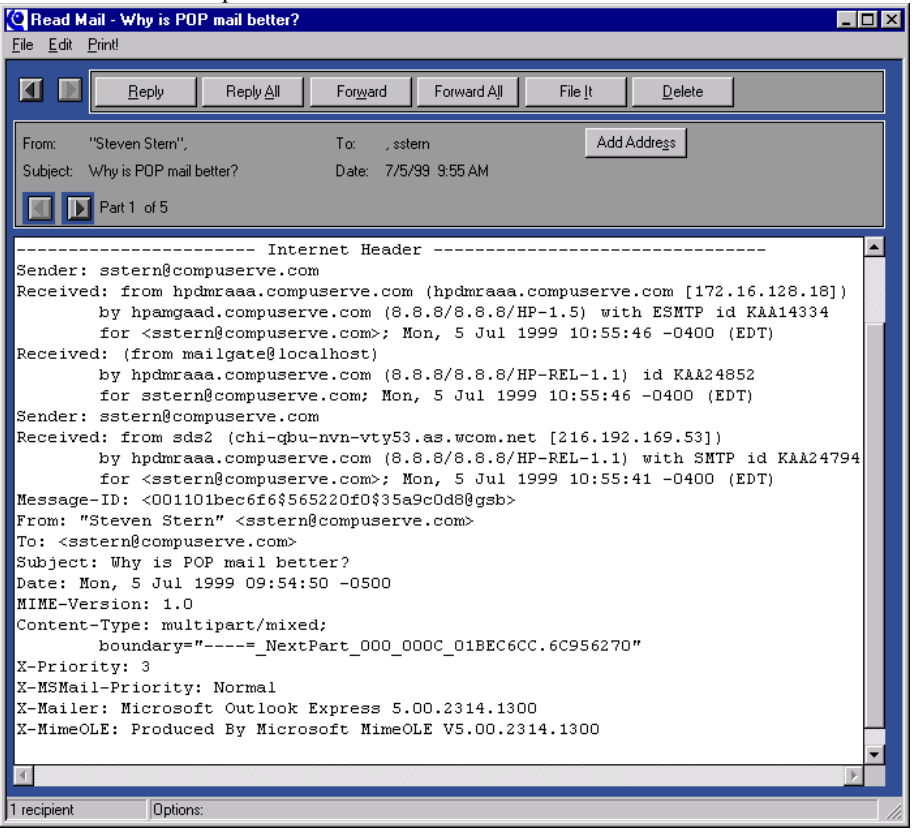

## POP3 software

You probably already have POP3 software installed on your computer. If you've installed Internet Explorer, it has probably installed Outlook Express, Microsoft's mail and news client. If you've installed Netscape, you have Netscape Messenger. Both are free and exist for Windows and Macintosh platforms.

There are dozens of other commercial, shareware, and freeware products. You'll find information about POP mail and support for POP software in the Email & Communications Forum. For help using *any* Internet mail software, GO EMAILC or <a href="http://go.compuserve.com/emailcommunication">http://go.compuserve.com/emailcommunication</a>.

## Access methods

All POP software needs an Internet connection to reach the mail server. This is provided to all CompuServe members. Just connect to the Internet using your CompuServe Dial-Up Networking connection.

POP servers need to know who you are, independently of how you connect. CompuServe's POP servers support two methods of authentication, plain text passwords and Virtual Key.

## Virtual Key

Virtual Key (also known as Remote Password Authentication or Secure Password Authentication) uses an encrypted token to identify you to the mail server. Your account name and password are never sent across the Internet. Use this method if you are concerned about the security of your account.

The following mail programs now support CompuServe's Virtual Key authentication protocol.

Note that the versions listed below are the version in which RPA support first appeared. In all cases, "and later" should be assumed.

| Windows software that supports                                      | Microsoft Outlook 98                                   |
|---------------------------------------------------------------------|--------------------------------------------------------|
| Virtual Key                                                         | http://www.microsoft.com/                              |
| Forte Agent, version 1.5<br>http://www.forteinc.com/<br>GO EMAILCOM | Microsoft Outlook Express<br>http://www.microsoft.com/ |
| Mailcat                                                             | NetManage Z-Mail Pro, version 6.2                      |
| http://www.blackpaw.com/                                            | <u>http://www.netmanage.com/</u>                       |
| GO <u>EMAILCOM</u>                                                  | UNIX software that supports                            |
| Eudora Pro. version 3.03                                            | Virtual Key                                            |
| Eudora Lite, version 3.03<br>http://www.eudora.com/<br>GO EMAILCOM  | POPRPA (poprpa.tgz)<br>GO UNIXFORUM, library 15        |
| Microsoft Internet Mail                                             | FetchMail, version 4.3.0                               |
| http://www.microsoft.com/                                           | http://www.ccil.org/~esr                               |

### Plaintext passwords

Plaintext authentication requires your mail software to send your personal address and password as unencrypted text across the Internet. To provide an added level of security, CompuServe requires that you create a special, mail-only password if you choose to use plaintext authentication. Although CompuServe does not require it, you should pick something other than your regular CompuServe password. When picking a password, follow CompuServe's general password rules: 8-24 characters that include at least one alpha and one numeric character and no spaces or special characters.

The plaintext password is also referred to as a "mail-only" and "clear text" password. You create a plaintext, mail-only password at GO NPX-92or at <u>http://www.compuserve.com/communications</u> by clicking on the Advanced Settings link. You may change this password at any time from the same page.

# **Configuring software**

## The first steps

### Newmail

You must already be on the "new" mail system, so the first step is to GO NEWMAIL to make sure your mailbox is on the system that supports POP mail.

### **Personal Address**

If you have not already created a optional personal address for your CompuServe account, GO REGISTER. This is where you assign a friendly email address (e.g., jsmith) to your account (e.g., 12345,123). A personal address is not a requirement. Your UserID will work. If your UserID is 12345,123, you'd use "12345.123" as your account name and 12345.123@compuserve.com as your email address.

### Server names

All Internet software requires the names of the POP and SMTP servers:

POP3 Server name: pop.compuserve.com

### Selecting an outgoing mail (SMTP) server

If you dial into a CompuServe access number, you use CompuServe's SMTP server:

SMTP Server name: smtp.compuserve.com

CompuServe restricts use of the server to authenticated users of the CompuServe network. If you are using another Internet provider or a corporate LAN, you will not be able to use CompuServe's SMTP server. Check with your provider or LAN administrator for the name of your SMTP server.

## Eudora 4.2

| Eudora has a wizard to guide you through creating                                                                                                    | New Account Wizard                                                                                                    |
|----------------------------------------------------------------------------------------------------|----------------------------------------------------------------------------------------------------|
| a mail account. If you are just installing Eudora, it<br>will automatically start with the Email Account<br>Setup Wizard. If you are adding a CompuServe<br>account to an existing Eudora setup, start at the<br>Eudora menu bar and select TOOLS, then<br>PERSONALITIES. Right click in the personalities<br>window and select NEW from the pop-up menu.<br>Not much to do here but click "Next". | Eudora Pro<br>Email Account<br>Setup<br>Cocount                                                                                                    |
|                                                                                                    | < Back Next > Cancel Help                                                                                                    |
| Again, not much to do here. Select "Create a brand<br>new e-mail account" and click "Next".                                                                                                    | New Account Wizard         Eudora Pro         Email Account         Setup         Image: Setup         Image: Setup                                                                                                    |
| The name you enter here is displayed next to your<br>email address in the receiver's email software.<br>When someone receives mail from this account, as<br>set up here, the sender's address will look like<br>John Smith <jsmith@compuserve.com></jsmith@compuserve.com>                                                                                                    | New Account Wizard       Image: Comparison of the second of the second of |

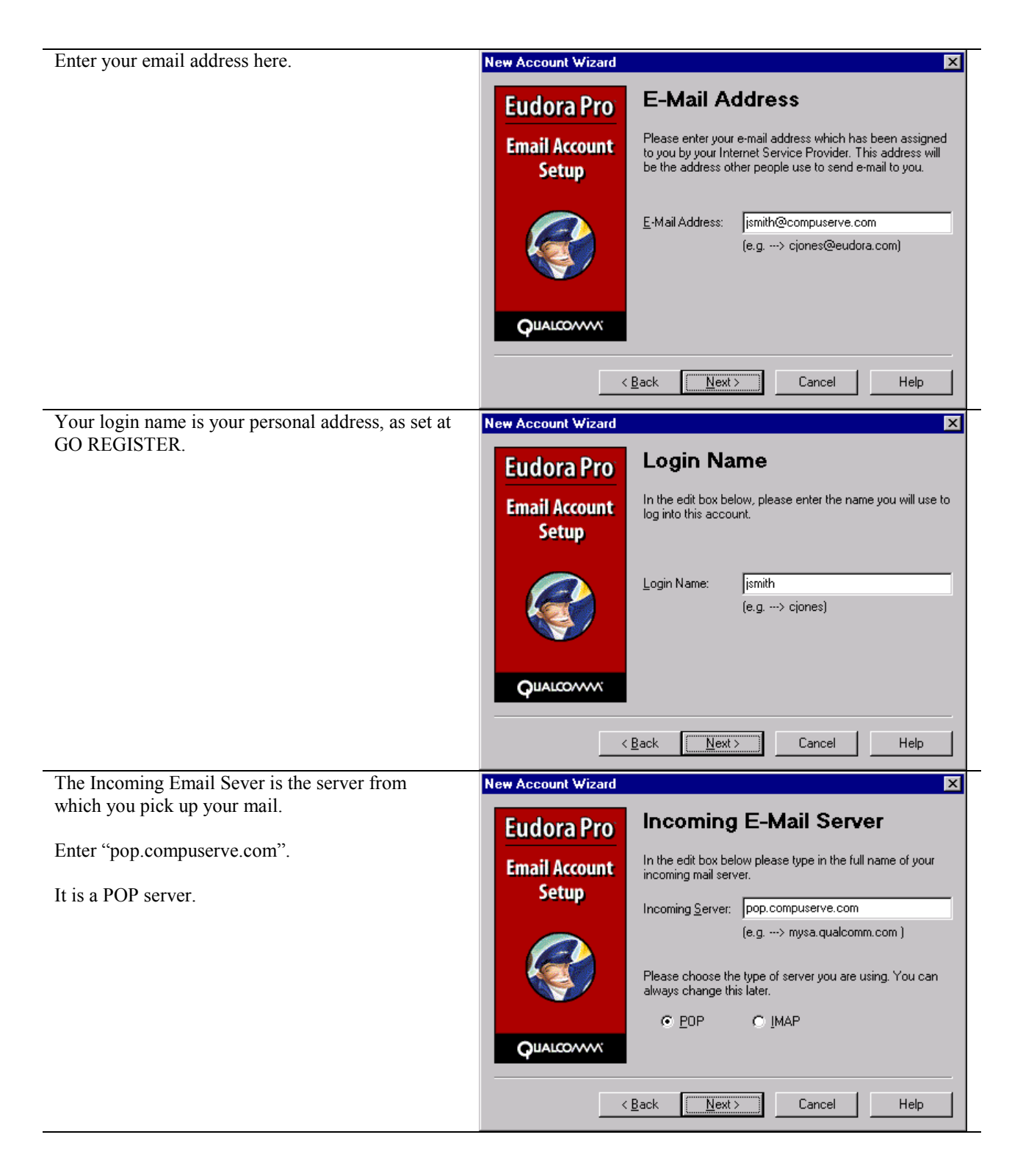

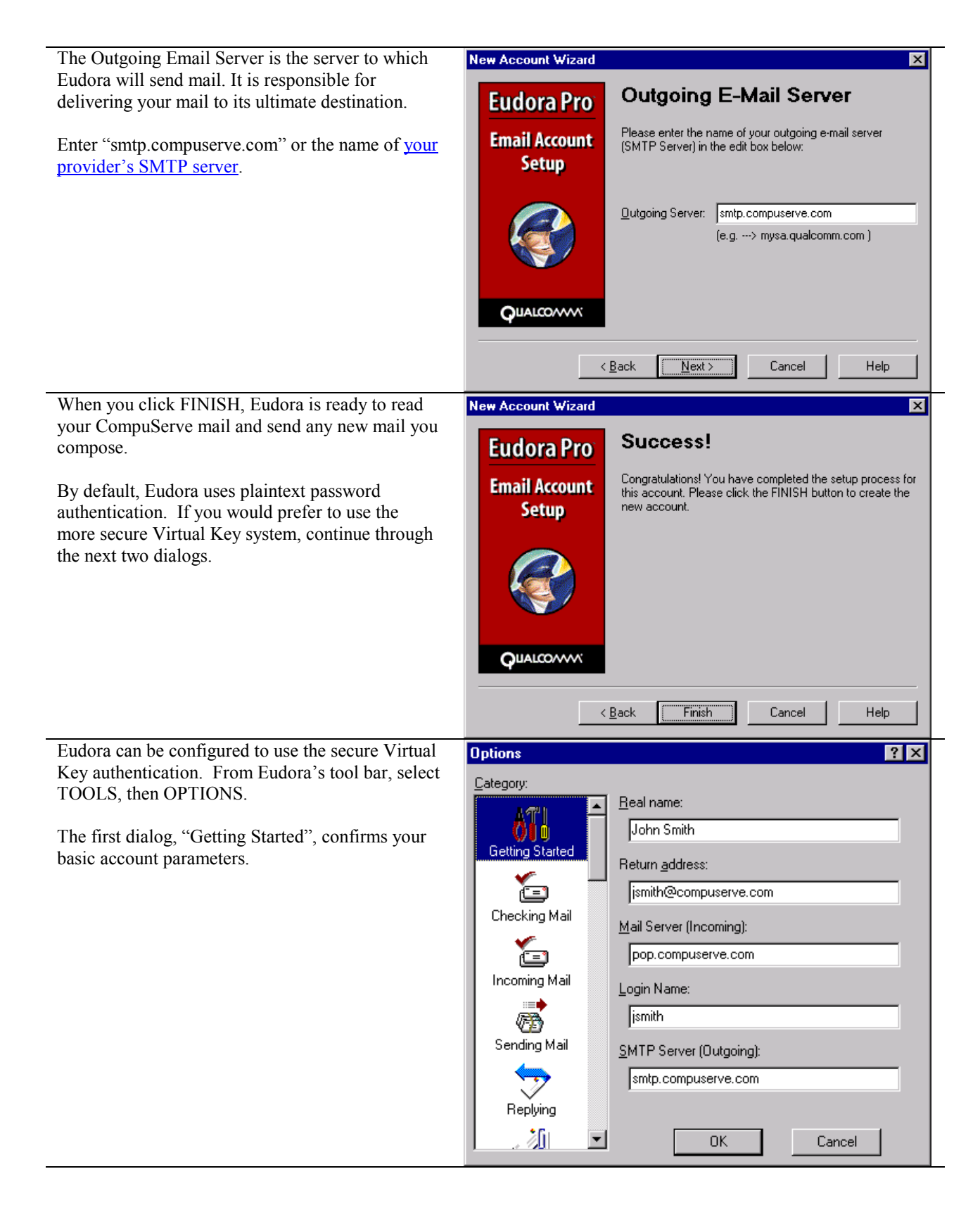

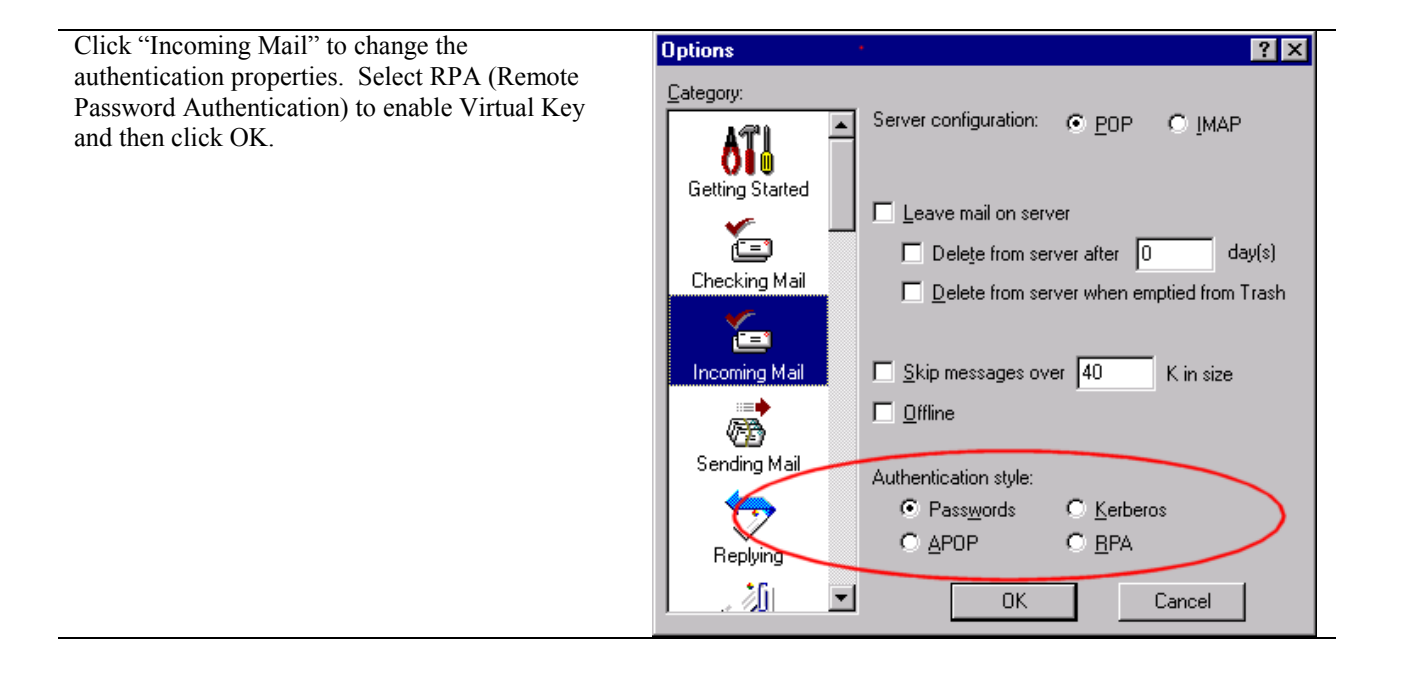

# Microsoft Outlook Express 5.0

| To get started with Outlook Express             | Internet åccounts                                                                                                    |
|-------------------------------------------------|----------------------------------------------------------------------------------------------------|
| start at the toolbar                            |                                                                                                    |
| start at the tooloar.                           | All Mail News Directory Service Add Mail.                                                                                                |
| Select TOOLS, then ACCOUNTS,                    | Account Type Connection Bemove Directory Se                                                                                              |
| and then click on the MAIL tab.                 | Properties                                                                                                    |
|                                                 | Set as Default                                                                                                    |
| To create a new account, click on the           |                                                                                                    |
| ADD button.                                     | import                                                                                                    |
|                                                 | Export                                                                                                    |
|                                                 |                                                                                                    |
|                                                 | Set Order                                                                                                    |
|                                                 | Close                                                                                                    |
|                                                 |                                                                                                    |
| The name you enter here is displayed            | Internet Connection Wizard                                                                                                    |
| next to your email address in the               | Your Name                                                                                                    |
| receiver's email software. When                 | 4                                                                                                    |
| account as set up here the sender's             |                                                                                                    |
| address will look like                          | When you send e-mail, your name will appear in the From field of the outgoing message.<br>Type your name as you would like it to appear. |
|                                                 |                                                                                                    |
| John Smith                                      | Display name: John Smith                                                                                                    |
| <jsmith@compuserve.com></jsmith@compuserve.com> | For example: John Smith                                                                                                    |
|                                                 |                                                                                                    |
|                                                 |                                                                                                    |
|                                                 |                                                                                                    |
|                                                 |                                                                                                    |
|                                                 |                                                                                                    |
|                                                 |                                                                                                    |
|                                                 | < Back (Next>) Cancel                                                                                                    |
| Microsoft would like you to use their           | Internet Connection Wizard                                                                                                    |
| mail system, but you already have an            | Internet E-mail Address                                                                                                    |
| account on CompuServe.                          | R                                                                                                    |
| Enter your email address here.                  | Your e-mail address is the address other people use to send e-mail messages to you.                                                      |
|                                                 | I already have an e-mail address that I'd like to use.                                                                                   |
|                                                 | E-mail address: jsmith@compuserve.com                                                                                                    |
|                                                 | For example: someone@microsoft.com                                                                                                    |
|                                                 |                                                                                                    |
|                                                 |                                                                                                    |
|                                                 | Hotmaii                                                                                                    |
|                                                 |                                                                                                    |
|                                                 |                                                                                                    |
|                                                 |                                                                                                    |
|                                                 | CRack Nexts Cancel                                                                                                    |
|                                                 |                                                                                                    |

| The Incoming Email Sever is the                                                                                  | Internet Connection Wizard                                                                                                    |
|----------------------------------------------------------------------------------------------------|----------------------------------------------------------------------------------------------------|
| server from which you pick up your mail.                                                                         | E-mail Server Names                                                                                                    |
| Enter "pop.compuserve.com".                                                                                      | My incoming mail <u>s</u> erver is a POP3 server.                                                                                                    |
| It is a POP server.                                                                                              |                                                                                                    |
| The Outgoing Mail Server is the<br>server through which Outlook Express<br>will send mail. It is responsible for | Incoming mail (POP3, IMAP or HTTP) server:                                                                                                    |
| delivering your mail to its ultimate                                                                             | An SMTE server is the server that is used for your outgoing e-mail.<br>Outgoing mail (SMTP) server:                                                                                                    |
| destination.                                                                                                    | smtp.compuserve.com                                                                                                    |
| Enter "smtp.compuserve.com" or the name of <u>your provider's SMTP server</u> .                                  |                                                                                                    |
|                                                                                                    | < <u>B</u> ack Cancel                                                                                                    |
| By default, Outlook Express uses                                                                                 | Internet Connection Wizard                                                                                                    |
| "Secure Password Authentication" to<br>choose the more secure Virtual Key                                        | Internet Mail Logon                                                                                                    |
| method.                                                                                                    | Type the account name and password your Internet service provider has given you.                                                                                                    |
|                                                                                                    | Account name: jsmith                                                                                                    |
|                                                                                                    | Password:                                                                                                    |
|                                                                                                    | If your Internet service provider requires you to use Secure Password Authentication<br>(SPA) to access your mail account, select the "Log On Using Secure Password<br>Authentication (SPA)" check box. |
|                                                                                                    |                                                                                                    |
|                                                                                                    | < <u>B</u> ack Next> Cancel                                                                                                    |

And that's that.

# Microsoft Outlook Express 4.0

| To get started with Outlook Express, start at the toolbar.                                                                                                    | Internet Accounts                                                                                                    |
|----------------------------------------------------------------------------------------------------|----------------------------------------------------------------------------------------------------|
| Select TOOLS, then ACCOUNTS, and<br>then click on the Mail tab.<br>To create a new account, click on the<br>ADD button                                                                                                    | All       News       Mail       Directory Service       Mail         Account       Type       Connection       Directory Service         Directory Service       Eropenes         Set as Default       Set Order                                                  |
|                                                                                                    | Close                                                                                                    |
| The name you enter here is displayed next<br>to your email address in the receiver's<br>email software. When someone received<br>mail from the configuration shown, the<br>sender's address will be<br>John Smith<br><jsmith@compuserve.com></jsmith@compuserve.com> | Internet Connection Wizard         Your Name         When you send e-mail, your name will appear in the From field of the outgoing message. Type your name as you would like it to appear.         Display name:       John Smith         For example: John Smith |
|                                                                                                    | < <u>₿</u> ack. <u>N</u> ext > Cancel Help                                                                                                    |

|                                                                                                    | Internet Connection Wizard                                                                                                    |  |  |
|----------------------------------------------------------------------------------------------------|----------------------------------------------------------------------------------------------------|--|--|
| Enter your CompuServe email address<br>here.                                                                                                    | Internet E-mail Address         Your e-mail address is the address other people use to send e-mail messages to you. This address has been assigned to you by your Internet service provider.         E-mail address:         Ismith@compuserve.com         For example:         iohnsmith@microsoft.com                                                                                                    |  |  |
|                                                                                                    | < <u>B</u> ack <u>N</u> ext > Cancel Help                                                                                                    |  |  |
| The Incoming Email Server is the place where your incoming mail is stored.                                                                                                    | Internet Connection Wizard                                                                                                    |  |  |
| Enter "pop.compuserve.com"                                                                                                    | E-mail Server Names                                                                                                    |  |  |
| It is a POP3 (Post Office Protocols 3)<br>Server<br>The Outgoing Mail server is the server<br>through which Outlook Express will send<br>your mail. It is responsible for delivering<br>your mail to its ultimate destination<br>Enter "smtp.compuserve.com" or the<br>name of your provider's SMTP server.                                                                                                    | My incoming mail server is a POP3 server. Type the name of your incoming mail server.         Incoming mail (POP3 or IMAP) server.         Ipop. compuserve. com         An SMTP server is the server that is used for your outgoing e-mail. Type the name of your SMTP server.         Dutgoing mail (SMTP) server:         Smtp. compuserve.com                                                                                                    |  |  |
|                                                                                                    | < <u>B</u> ack <u>N</u> ext > Cancel Help                                                                                                    |  |  |
| If you are processing your mail on the<br>same machine you use for accessing other<br>Compuserve services with CS4 or any<br>other software from Compuserve, select<br>the option to use secure Password<br>Authentication.<br>If you want to access mail from a different<br>machine, which does not have the Virtual<br>Key software installed, you must use a<br>Clear Text password. In that case, select<br>the radio button to "Log on using:"<br>Then type<br>Your account number<br>Your special mail-only password | Internet Connection Wizard         Image: Second Second S |  |  |
|                                                                                                    | < <u>B</u> ack <u>N</u> ext > Cancel Help                                                                                                    |  |  |

| Time a name for Outlast to use to                                                   |                  |                                                                                                    |
|-------------------------------------------------------------------------------------|------------------|----------------------------------------------------------------------------------------------------|
| I ype a name for Outlook to use to identify this account $-$ e.g. CompuServe.       | Internet Connect | ion Wizard                                                                                                    |
|                                                                                     |                  | Friendly Name Information about your Internet e-mail account is grouped together and labeled with a friendly name. This can be any name you want. Choose a friendly name for this e-mail account. Internet mail account name: Compuserve                                                                                                    |
|                                                                                     |                  | < <u>B</u> ack Next> Cancel Help                                                                                                    |
| Tell Outlook Express how you will be                                                | Internet Connect | ion Wizard                                                                                                    |
| connecting to the server. If you want to<br>use your normal CompuServe 3 or 4 dial- | Internet Connect | Choose Connection Type                                                                                                    |
| up connection, select "Connect using my<br>phone line"                              |                  | If you already have an account with an Internet service<br>provider and have obtained all the necessary connection<br>information, you can connect to your account using your<br>phone line. If you are connected to a Local Area Network<br>(LAN) that is connected to the Internet, you can access the<br>Internet over the LAN.<br>Which method do you want to use to connect to the Internet?<br>Connect using my phone line<br>Connect using my phone line<br>Connect using my local area network (LAN)<br>I will establish my Internet connection <u>manually</u> |
|                                                                                     |                  | < <u>B</u> ack <u>N</u> ext > Cancel Help                                                                                                    |
| Select the Dial-up Connection to use with                                           | Internet Connect | ion Wizard                                                                                                    |
| this account.                                                                       |                  | <ul> <li>Dial-Up Connection</li> <li>The dial-up connection contains the settings your computer uses to connect to the Internet. You already have one or more dial-up connections on your computer. Either create a new dial-up connection or use an existing one. If you choose an existing connection, you can change its settings later.</li> <li>© greate a new dial-up connection</li> <li>© use an existing dial-up connection</li> <li>CS3 Connection</li> </ul>                                                                                                 |
|                                                                                     |                  | < <u>B</u> ack <u>N</u> ext > Cancel Help                                                                                                    |

## Netscape Messenger 4.6

Messenger is the mail component of Netscape Communicator. You can get to Messenger from the Netscape group on your START menu or from the menu bar within Netscape Navigator.

The configuration dialogs for mail are under PREFERENCES on Netscape's EDIT menu.

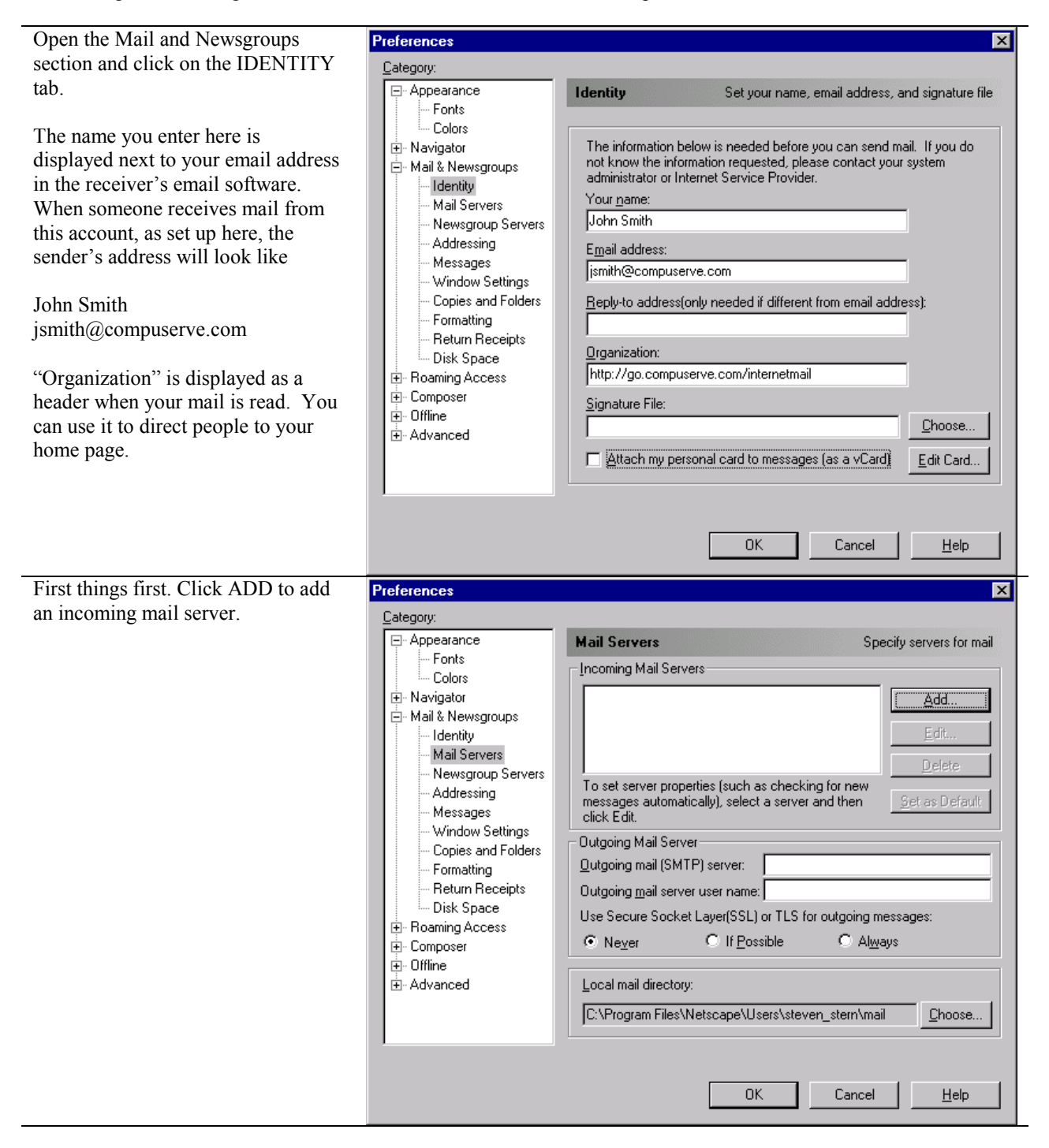

| Mail Server Properties                                                                                                    |
|----------------------------------------------------------------------------------------------------|
|                                                                                                    |
| Mail Server Properties       Image: Server Properties         General       POP         Server Name:       pop.compuserve.com         Server Type:       POP3 Server         User Name:       ismith         Remember password.       Image: Check for mail every         Total Check for mail every       15         Mail Server       Image: Server                                                                                                    |
| DK       Cancel       Help         Preferences       X         Category:       Appearance       Specify servers for mail         Profit       Colors       Incoming Mail Servers       Specify servers for mail         Navigator       Mail Servers       Specify servers for mail         Mail Servers       Incoming Mail Servers       Add         Mail Servers       Defete       Server properties (such as checking for new messages automatically), select a server and then cick E dit.         Messages       Window Settings       Dutgoing Mail Server       Defete         Newsgroups       To set server properties (such as checking for new messages automatically), select a server and then cick E dit.       Defete         Newsgroups       Outgoing Mail Server       Dutgoing mail (SMTP) server: smtp.compuserve.com       Dutgoing mail server user name:         Use Secure Socket Layer(SSL) or TLS for outgoing messages:       Never       If Possible       Always         Uccal mail directory:       C.Yrogram Files\Netscape\Users\steven_stern\mail       Choose |
|                                                                                                    |

## Microsoft Outlook 2000

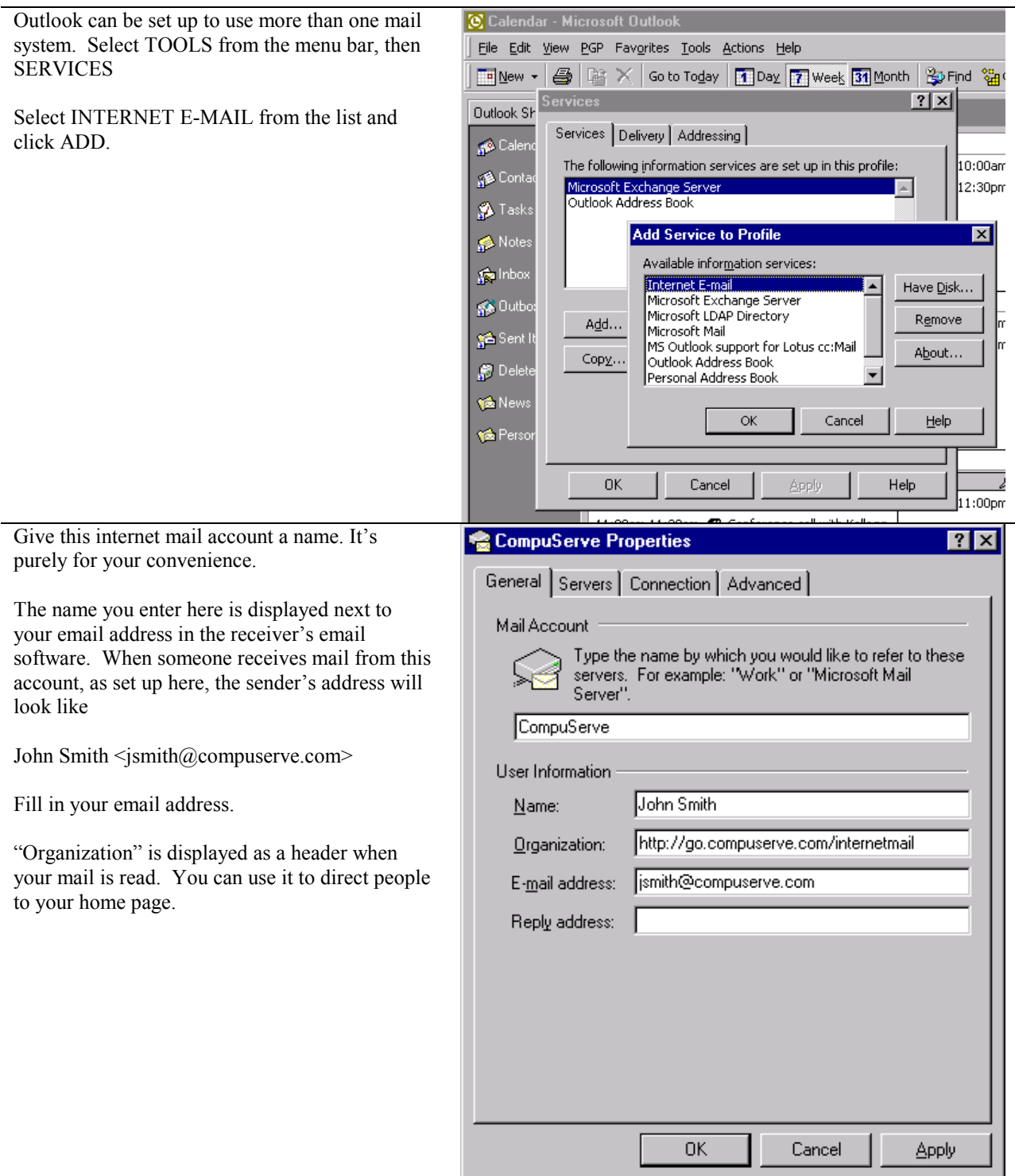

| The server is "pop.compuserve.com".                                                                                                    | 😪 CompuServe Properties                                                                                                    | ? ×  |
|----------------------------------------------------------------------------------------------------|----------------------------------------------------------------------------------------------------|------|
| The outgoing mail server is<br>"smtp.compuserve.com" or the name of <u>your</u><br><u>provider's SMTP server</u> .                             | General Servers Connection Advanced                                                                                                    | _    |
| By default, Outlook uses plaintext authentication.<br>Select "Secure Password Authentication" to<br>choose the more secure Virtual Key method. | Incoming mail (POP3): pop.compuserve.com Outgoing mail (SMTP): smtp.compuserve.com                                                                                               |      |
| Do not select authentication for the outgoing mail<br>server. CompuServe does not support this.                                                | Incoming Mail Server<br>Agcount name: jsmith<br>Bassword:<br>I Log on using Secure Password Authentication<br>Outgoing Mail Server<br>My server requires authentication Settings |      |
|                                                                                                    | OK Cancel App                                                                                                    | ly l |

## Microsoft Outlook 98

Outlook 98 has two operating modes. The mode should be displayed on the Outlook Help | About screen.

The Internet Mail Only mode provides support for standard Internet Mail protocols only. It also includes a special, starter fax module.

If you process mail from sources other than the Internet (e.g. a Microsoft Mail Workgroup post office, a cc:Mail post office) or you want to use another type of MAPI service such as the Corel Address Book, you must use the Corporate or Workgroup mode. For more information about how to determine the mode you want to use, or to switch modes after installation, visit the Microsoft Office Forum [GO MSOFORUM or http://go.compuserve.com/MSOfficeForum]

### **Internet Mail Only**

| Open Outlook and click                                                                                  | Internet Connection Wizard                                                                                                    | ×      |
|----------------------------------------------------------------------------------------------------|----------------------------------------------------------------------------------------------------|--------|
| Tools Accounts. When you click<br>Add to create a new account, a setup<br>wizard will start.            | Your Name                                                                                                    | ×<br>K |
| The name you enter here is displayed<br>next to your email address in the<br>receiver's email software. | When you send e-mail, your name will appear in the From field of the outgoing message. Type your name as you would like it to appear. Display name: John Smith For example: John Smith |        |
|                                                                                                    | < Back Next> Cancel                                                                                                    | Help   |

| Type your email address            | Internet Connection Wizard                                                          | ×    |
|------------------------------------|-------------------------------------------------------------------------------------|------|
|                                    | Internet E-mail Address                                                             | 米    |
|                                    |                                                                                     | 43   |
|                                    | Your e-mail address is the address other people use to send e-mail messages to you. |      |
|                                    |                                                                                     |      |
|                                    | E-mail address: jsmith@compuserve.com                                               |      |
|                                    | For example: someone@microsoft.com                                                  |      |
|                                    |                                                                                     |      |
|                                    |                                                                                     |      |
|                                    |                                                                                     |      |
|                                    |                                                                                     |      |
|                                    |                                                                                     |      |
|                                    |                                                                                     |      |
|                                    |                                                                                     |      |
|                                    | <u> </u>                                                                            | Help |
| The Incoming Email Server is the   | Internet Connection Wizard                                                          | ×    |
| stored. The CompuServe server is a | E-mail Server Names                                                                 | *×   |
| POP3 (Post Office Protocols 3)     |                                                                                     | ~    |
| Server                             | My incoming mail <u>s</u> erver is a POP3 server.                                   |      |
| Enter "pop.compuserve.com"         |                                                                                     |      |
| The Outgoing Mail server is the    | Incoming mail (POP3 or IMAP) server:                                                |      |
| server through which Outlook       | pop. compuserve. com                                                                |      |
| Express will send your mail. It is | An SMTP server is the server that is used for your outgoing e-mail.                 |      |
| to its ultimate destination        | Outgoing mail (SMTP) server:                                                        |      |
| Futer "anto commence com" on the   | smtp.compuserve.com                                                                 |      |
| name of your provider's SMTP       |                                                                                     |      |
| server.                            |                                                                                     |      |
|                                    |                                                                                     |      |
|                                    |                                                                                     | Hele |
|                                    |                                                                                     | нар  |

|                                                                                                    | Internet Connection Wizard                                                                                                    |
|----------------------------------------------------------------------------------------------------|----------------------------------------------------------------------------------------------------|
| If you are processing your mail on<br>the same machine you use for<br>accessing other Compuserve services                                                                                                    | Internet Mail Logon                                                                                                    |
| with CS4 or any other software from<br>Compuserve, select the option to use<br>secure Password Authentication and<br>leave the other fields blank.                                                                                               | Type the account name and password your Internet service provider has given you.           Account name:           Password:                                                                                                    |
| If you want to access mail from a<br>different machine, which does not<br>have the Virtual Key software<br>installed (see page), you must use a<br>Clear Text password. In that case,<br>select the radio button to "Log on<br>using:" Then type | ■ Remember password If your Internet service provider requires you to use Secure Password Authentication (SPA) to access your mail account, select the 'Log On Using Secure Password Authentication (SPA)' check box. ✓ Log on using Secure Password Authentication (SPA) |
| Your account number<br>Your special mail-only<br>password                                                                                                    |                                                                                                    |
| The information you entered in the<br>setup wizard will be displayed in the<br>regular account properties dialog.<br>Verify the information on the General<br>tab                                                                                | CompuServe Properties                                                                                                    |
|                                                                                                    | User Information          Name:       John Smith         Organization:                                                                                                    |
|                                                                                                    | Include this account when receiving mail or synchronizing                                                                                                    |

| Verify the information on the Servers | 😭 CompuServe Properties 🔋 🗙                          |
|---------------------------------------|------------------------------------------------------|
| tab                                   | General Servers Connection Advanced                  |
|                                       | Server Information                                   |
|                                       | My incoming mail server is a POP3 server.            |
|                                       | Incoming mail (POP3): pop.compuserve.com             |
|                                       | Outgoing mail (SMTP): smtp.compuserve.com            |
|                                       | Incoming Mail Server                                 |
|                                       | Agcount name:                                        |
|                                       | Password:                                            |
|                                       | Remember password                                    |
|                                       | ✓ Log on using <u>Secure Password Authentication</u> |
|                                       | Outgoing Mail Server                                 |
|                                       | My server requires authentication                    |
|                                       |                                                      |
|                                       |                                                      |
|                                       |                                                      |
|                                       | OK Cancel Apply                                      |
|                                       |                                                      |

## Microsoft Outlook 97

NOTE: Since Outlook is built upon the Messaging Application Programming Interface (MAPI) of the operating system, it is essential that all relevant OS patches have been applied. The file named UPDATES.TXT in the Windows Support Forum [GO WINSUPPORT or <u>http://go.compuserve.com/winsupport</u>] has detailed information about how to tell which updates you should apply to your version of Windows 95.

The Internet Mail transport for Outlook 97 has also been updated. If the screens on your system do not match the following displays, you will have to install the Internet Mail Enhancement Patch. To obtain the patch appropriate for your system, click Help | Microsoft on the Web |Free Stuff. That will take you to a page with a list of enhancements and updates to Outlook. Download the Internet Mail Enhancement Patch then double-click on the file to install it. Most users who need the IMEP also find it useful to download the Rules Wizard (mail filter) and 3 Pane Viewer too.

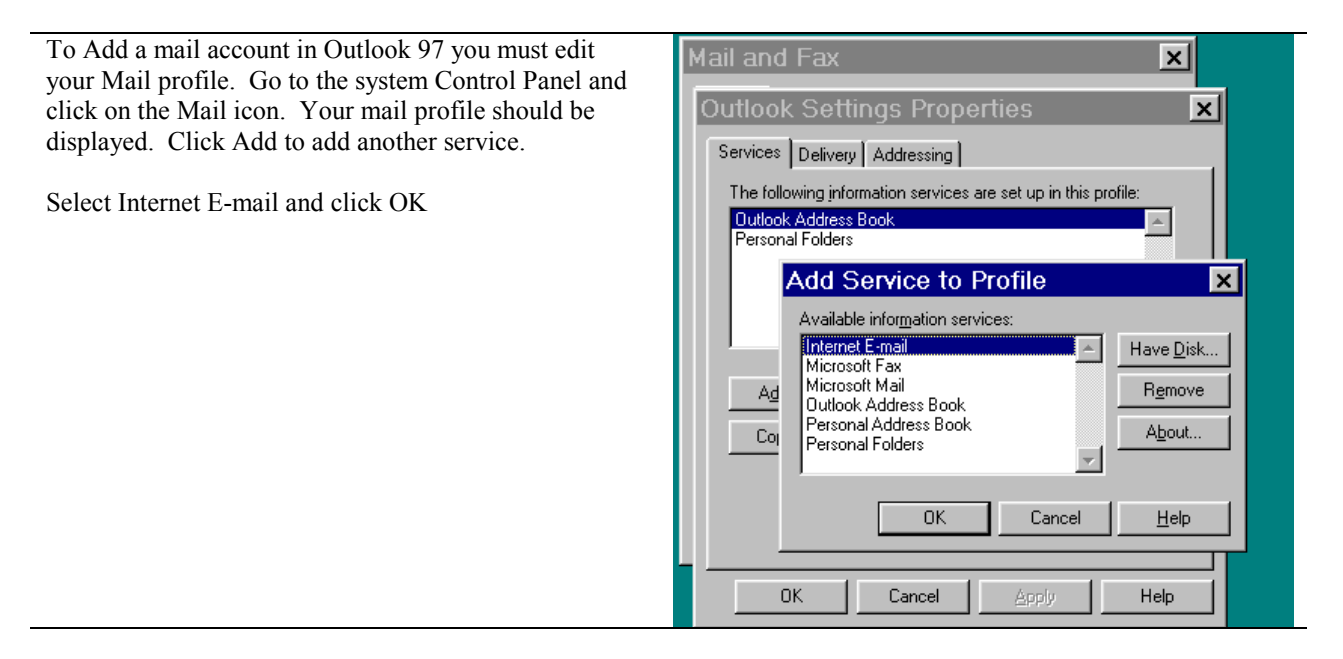

| Give your mail account a convenient name such as "CompuServe".                                                                                                    | CompuServe Properties                                                                                                    |
|----------------------------------------------------------------------------------------------------|----------------------------------------------------------------------------------------------------|
| The User Name you enter here is displayed next to your<br>email address in the receiver's email software.<br>The name you enter here is displayed next to your<br>email address in the receiver's email software. When<br>someone received mail from the configuration shown,<br>the sender's address will be<br>John Smith<br><jsmith@compuserve.com></jsmith@compuserve.com> | Mail Account         Image: Enter the name you would like to refer to these servers by. For example: "Work" or "Microsoft Mail Server".         Image: CompuServe         User Information         Name: John Smith         Organization:         E-mail Address: jsmith@compuserve.com         Reply Address: |
| The Outgoing Mail server is the server through which<br>Outlook Express will send your mail. It is responsible<br>for delivering your mail to its ultimate destination                                                                                                    | OK     Cancel     Apply       CompuServe Properties     ? ×       General     Servers     Connection                                                                                                    |
| Enter "smtp.compuserve.com" or the name of <u>your</u><br>provider's <u>SMTP server</u> .<br>The Incoming Email Server is the place where your                                                                                                    | Server Information Outgoing Mail (SMTP): smtp.compuserve.com Incoming Mail (POP3): pop.compuserve.com                                                                                                    |
| incoming mail is stored.                                                                                                    |                                                                                                    |
| Enter "pop.compuserve.com"                                                                                                    | C Logon using:                                                                                                    |
| It is a POP3 (Post Office Protocols 3) Server                                                                                                    | Ageount Name:                                                                                                    |
| If you are processing your mail on the same machine<br>you use for accessing other CompuServe services with<br>CS4 or any other software from CompuServe, select the<br>option to use secure Password Authentication and leave<br>the other fields blank.                                                                                                    | Logon using Secure Password Authentication                                                                                                    |
| If you want to access mail from a different machine,<br>which does not have the Virtual Key software installed,<br>you must use a Clear Text password. In that case,<br>select the radio button to "Log on using:"                                                                                                    | OK Cancel Apply                                                                                                    |

Then type

Your account number Your special mail-only password

## Agent 1.5

Agent (<u>http://www.forteinc.com/agent/</u>) is both a newsreader and mail client. The filter and sorting capabilities of Agent make it very popular.

| From the OPTIONS menu, select User and System<br>Profile. On the USER tab, set your email address to<br>your CompuServe mail address.                                                                                                    | User and System Profile       X         User       System       Online       Dial-Up         Email Address:       ismith@compuserve.com       Euli Name:       John Smith         Organization:       http://go.compuserve.com/internetmail       Eeply To:       I         News Server Login       I       News Server Login       I         © No login is required       I cogin with a username and password       Username:         Image: Remember Password between sessions       Password:       I         Image: Notice Password Authentication       Image: Password Authentication       Image: Password Authentication |
|----------------------------------------------------------------------------------------------------|----------------------------------------------------------------------------------------------------|
|                                                                                                    |                                                                                                    |
| On the SYSTEM tab, set the news server to<br><i>news.compuserve.com</i> and the email server for outgoing<br>mail to <i>smtp.compuserve.com</i> or the name of <u>your</u><br><u>provider's SMTP server</u> .<br>Click OK to close the dialog. | User and System Profile User System Online Dial-Up News Server: news.compuserve.com Server Creates messages out of order Send email messages with SMTP Email Server: smtp.compuserve.com Send email messages with MAPI Address Eormat: [SMTP:%1] Supprise Der session Title Bar: Agent                                                                                                    |

| Next, you have to create an inbox into which Agent can<br>receive mail. From the menu bar, select OPTIONS,<br>then INCOMING MAIL. Click OK to create an inbox.                                                                                                    | Message       Options       Window       Help         West and System Profile       General Preferences         Display Preferences       Posting Preferences         Inbound Email       Menus and Toolbars         Window Layout       Save As Default Window Layout         New Folder       V         To receive email, you must create a folder to receive inbound messages. You can use the name "Inbox" or enter a different name.         Folder Name:       OK         OK       Cancel                                                                                                    |
|----------------------------------------------------------------------------------------------------|----------------------------------------------------------------------------------------------------|
| Agent will then display the mail setup dialog. The<br>SYSTEM tab displays basic information about your<br>account. You can choose to use a plaintext password<br>by checking "Login with a username and password".<br>Agent also supports Virtual Key for a more secure<br>login. To use Virtual Key, check "Login with Secure<br>Password Authentication".<br>The author has found that Agent does not reliably connect to the<br>server with Virtual Key. | Inbound Email       X         System       Checking Mail       Alerts       Folder       Kill       Watch <ul> <li>Receive email with POP</li> <li>POP Server:</li> <li>pop.compuserve.com</li> <li> <ul> <li>Login with a username and password</li> <li>Login with a username and password</li> <li>Login with a username and password</li> <li>Remember password by the server</li> <li>Usergame:</li> <li>Ismith</li> <li>Remember password between sessions</li> <li>Password:</li> <li>Login with Secure Password Authentication</li> <li>Receive email with SMTP</li> <li>Load Winsock on startup</li> <li>OK</li> <li>Cancel</li> <li>Help</li> </ul> </li> </ul> |

# ICQ

ICQ (<u>http://www.icq.com</u>) can be configured to handle mail or check your mailbox for new mail while you are online.

| Click the ICQ button and select PREFERENCES from the pop-up menu.                                                                                                    | Find/Add Users     Invitation Wizard     Address Book     My Settings     My Settings     Message Archive     Message Archive     Message Arc |
|----------------------------------------------------------------------------------------------------|----------------------------------------------------------------------------------------------------|
| Click the MAIL tab and set the SMTP server to                                                                                                    | 🖬 Owner Prefs For: SStern                                                                                                    |
| <i>smtp.compuserve.com</i> or the name of <u>your</u> <u>provider's SMTP server</u> .                                                                                                    | Internet Telephony/Games/Chat       Servers       Connection       Plugins         Contact List       Events       Status       Accept       Email       Check Email         Select the default ICQ Email Client       Itemail       Check Email       Check Email         © Use ICQ Email Client       ©       Use current registered Windows Email client       Ouse current registered Windows Email client         © Use specified Email client:       Client Path:       Browse         Command Line:       mailto:%e       Add Email         Write:       %e where the receipient's Email should appear in the command line       Use the sign ;       As separator between two Emails.         Outgoing EMail Server (SMTP) details       SMTP Setup Help       MTP Setup Help         Restore ALL ICQ Defaults       Cancel       OK                                                                                                    |
| Select the CHECK EMAIL tab. When you check                                                                                                    | Awner Prefs For: SStern                                                                                                    |
| Select the CHECK EMAIL tab. When you check<br>the "Check for new messages every X minutes"<br>box, you can complete the rest of the form.<br>ICQ does not support Virtual Key, so you must<br>use your mail-only password. | Internet Telephony/Games/Chat       Servers       Connection       Plugins         Contact List       Events       Status       Accept       Email       Check Email         Incoming Email Server (POP3) details       minute(s)       Imail       Imail       Imail         POP3 Mail Server:       pop.compuserve.com       Check For       New Mail         POP3 Account:       jsmith       Imail       Imail         Image: Sound-alert when new messages arrive       Setup Sound       Imail Client when new messages arrive         Image: Restore ALL ICQ Defaults       Cancel       OK                                                                                                    |

## CompuServe WebMail

CompuServe provides a free web-based email service. With a little bit of setup, you can use this service to send mail from and read mail addressed to your "classic" CompuServe mail address.

This document walks you through the process of setting up a WebMail account, setting that account to read your CompuServe mailbox, and creating a "personality" that lets you send mail from that account.

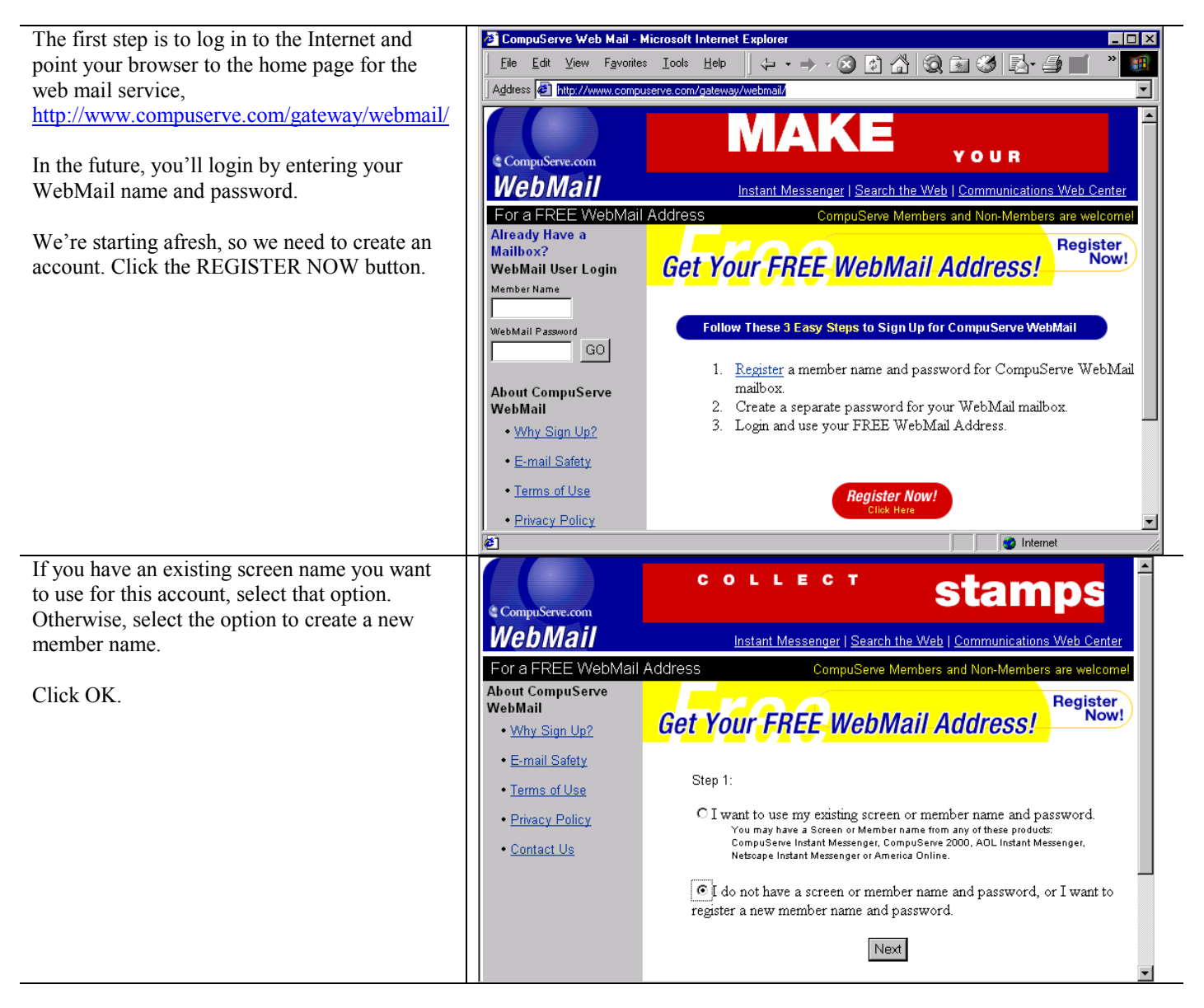

| Pick your name and set a password.                                                       |                                                                                                    |
|------------------------------------------------------------------------------------------|----------------------------------------------------------------------------------------------------|
| Be sure to use a good password.                                                          | CompuServe.                                                                                                    |
|                                                                                          | Messenger                                                                                                    |
| Click "Click Here" to create the account.                                                | Registration for Free WebMail by CompuServe                                                                                                    |
|                                                                                          |                                                                                                    |
|                                                                                          | Type in the information and click below to select a screen name and begin using<br>CompuServe Instant MessengerI It's that easy!                                                          |
|                                                                                          | Desired Screen Name* jsmith demo                                                                                                    |
|                                                                                          | Choose a Password                                                                                                    |
|                                                                                          | Retype Password to Confirm                                                                                                    |
|                                                                                          |                                                                                                    |
|                                                                                          | Register Now                                                                                                    |
|                                                                                          | *Screen names must be 3 - 16 characters (using letters, numbers and spaces) and begin with a letter. See <u>Helpful Hints for Choosing a</u>                                              |
| You can skip the screens that prompt you to                                              | mailbox.                                                                                                    |
| download Instant Messenger. Scroll down a bit<br>and click the link to return to WebMail | Click below to start the download for Windows 95/98/NT:                                                                                                    |
| registration.                                                                            | Windows                                                                                                    |
|                                                                                          | Click here                                                                                                    |
|                                                                                          | If you are registering for a Free WebMail mailhox, by CompuServe, click here to                                                                                                    |
|                                                                                          | return to WebMail registration to complete the process.                                                                                                    |
|                                                                                          | free<br>WebMail<br>from CompuServe                                                                                                    |
|                                                                                          | InstallationQuick and Easy!                                                                                                    |
|                                                                                          | After the file has completed downloading to your computer, find the file and double-click it to begin the installation. For more detailed installation instructions, select your computer |
| The first account created (sstern web) was a                                             | WebMail Instant Messenger   Search the Web   Communications Web Center                                                                                                    |
| screen name. The password was for an Instant                                             | For a FREE WebMail Address CompuServe Members and Non-Members are welcome!                                                                                                    |
| up a second password for that sceen name, one                                            | Welcome to CompuServe's WebMail Registration!                                                                                                    |
| used just for email.                                                                     | Enter your Screen or Member Name and Password.                                                                                                    |
| Note that even though an earlier screen allowed                                          | Screen or Member Name: jismithdemo                                                                                                    |
| you to create a screen name with blanks, <i>this</i>                                     |                                                                                                    |
| one won't!. If your screen name contains                                                 | Create a Password for your WebMail Account.                                                                                                    |
| olanks, enter it here without meni.                                                      | <ul> <li>This will be your WebMail Password used to login to your WebMail Mailbox.</li> <li>You may choose 2 to 20 letters and/or numbers for your WebMail password.</li> </ul>           |
|                                                                                          | <ul> <li>Do not use a space or spaces in your password.</li> <li>Please make a note of your member name and password</li> </ul>                                                           |
|                                                                                          | Web Mail Dearmand.                                                                                                    |
|                                                                                          | Verify WebMail Password:                                                                                                    |
|                                                                                          | Next                                                                                                    |
|                                                                                          |                                                                                                    |

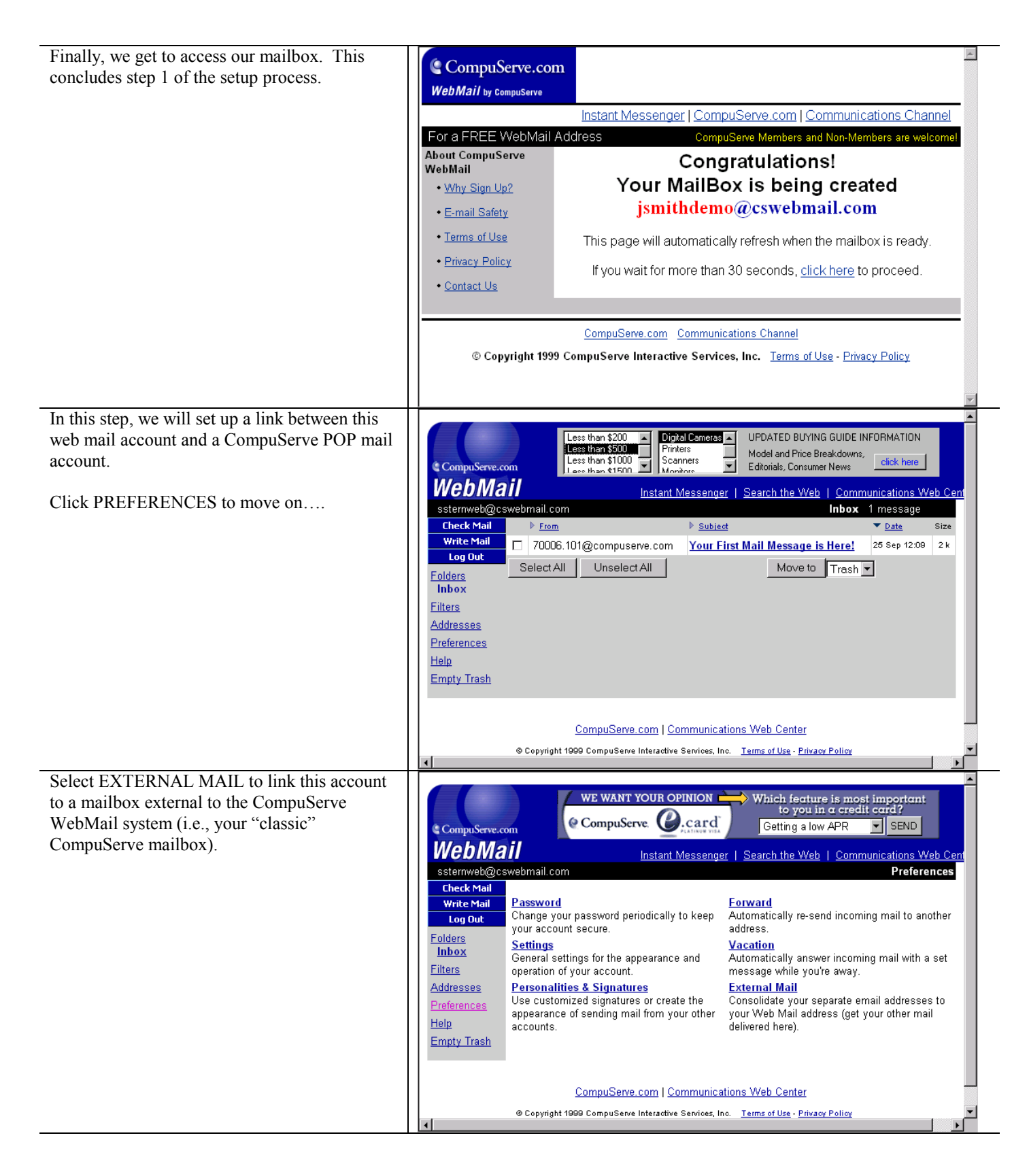

| Enter the information necessary to access your                                                                                                    | ssternweb@cswebmail.com Preferences   External Mail                                                                                                    |
|----------------------------------------------------------------------------------------------------|----------------------------------------------------------------------------------------------------|
| CompuServe mailbox here.                                                                                                    | Check Mail<br>Write Mail<br>Write Mail<br>Pour can consolidate email from several external (POP) accounts into your cswebmail.com<br>mailbox Event time you Check Mail Web Mail will folds measures from these accounts and                                                                                                    |
| WebMail does not support Virtual Key<br>authentication. You will need to enter your<br><u>plaintext</u> password when you access your<br>mailbox.                                     | Log Out         maintox. Every time you Check Main, we main will elect messages norm these accounts and place them in the folders you specify. The time it takes to fetch your mail depends on the number of messages you have, the speed of your Internet connection, and each POP server's speed.           Filters         If you have questions about what to use for the settings below, please contact the Internet Service Provider or system administrator for the email account you are trying to access.                                                                                                    |
| If you intend to use other mail programs to<br>access that mailbox, you should check the last<br>two boxes, "leave mail on server" and "get only<br>new mail".<br>Click OK when done. | Password       POP server:       pop.compuserve.com       (mail.example.com)         Vacation       Username:       jsmith       (batgirl)         Personalities       Password:       (for POP account, not Web Mail)         External Mail       Port number:       110       (110 is standard)         Empty Trash       Put in folder:       Inbox        Imple:                                                                                                    |
|                                                                                                    | Image: get only new mail      OK      Reset                                                                                                    |
| Vou our nou DEAD mail from your                                                                                                    |                                                                                                    |
| You can now READ mail from your<br>CompuServe mailbox. Click <i>Personalities</i> to<br>SEND mail from it.                                                                            | CompuServe.com CompuServe.com CompuS |
|                                                                                                    | Write Mail         Create New           Log Out                                                                                                    |
|                                                                                                    | Folders     User     External Server     Preferences     On       Inbox     jsmith     pop.compuserve.com     leave mail on Server<br>get only new mail<br>port 110<br>folder Inbox     x     turn off     /                                                                                                    |
|                                                                                                    | Password<br>Forward<br>Vacation<br>Settings<br>Personalities<br>External Mail<br>Help                                                                                                    |
| Click CDEATE NEW to anothe a name as lite                                                                                                    |                                                                                                    |
| Click CREATE NEW to create a personality.                                                                                                    | WebMail         Instant Messenger         Search the Web         Communications Web Cent           jsmithdemo@cswebmail.com         Preferences         Personalities           Check Mail         Personalities are useful for several reasons. You may want to sign email to coworkers, friends or relatives with different signatures. Or, you may want to create the appearance of sending from other accounts that you have forwarded here or collected via POP.                                                                                                    |
|                                                                                                    | Inhox<br>Create new<br>Filters                                                                                                    |
|                                                                                                    | Addresses<br>Preferences<br>Password<br>Forward<br>Vacation<br>Settings<br>Personalities<br>External Mail<br>Help                                                                                                    |
|                                                                                                    | Empty Trash                                                                                                    |
|                                                                                                    | CompuServe.com   Communications Web Center                                                                                                    |

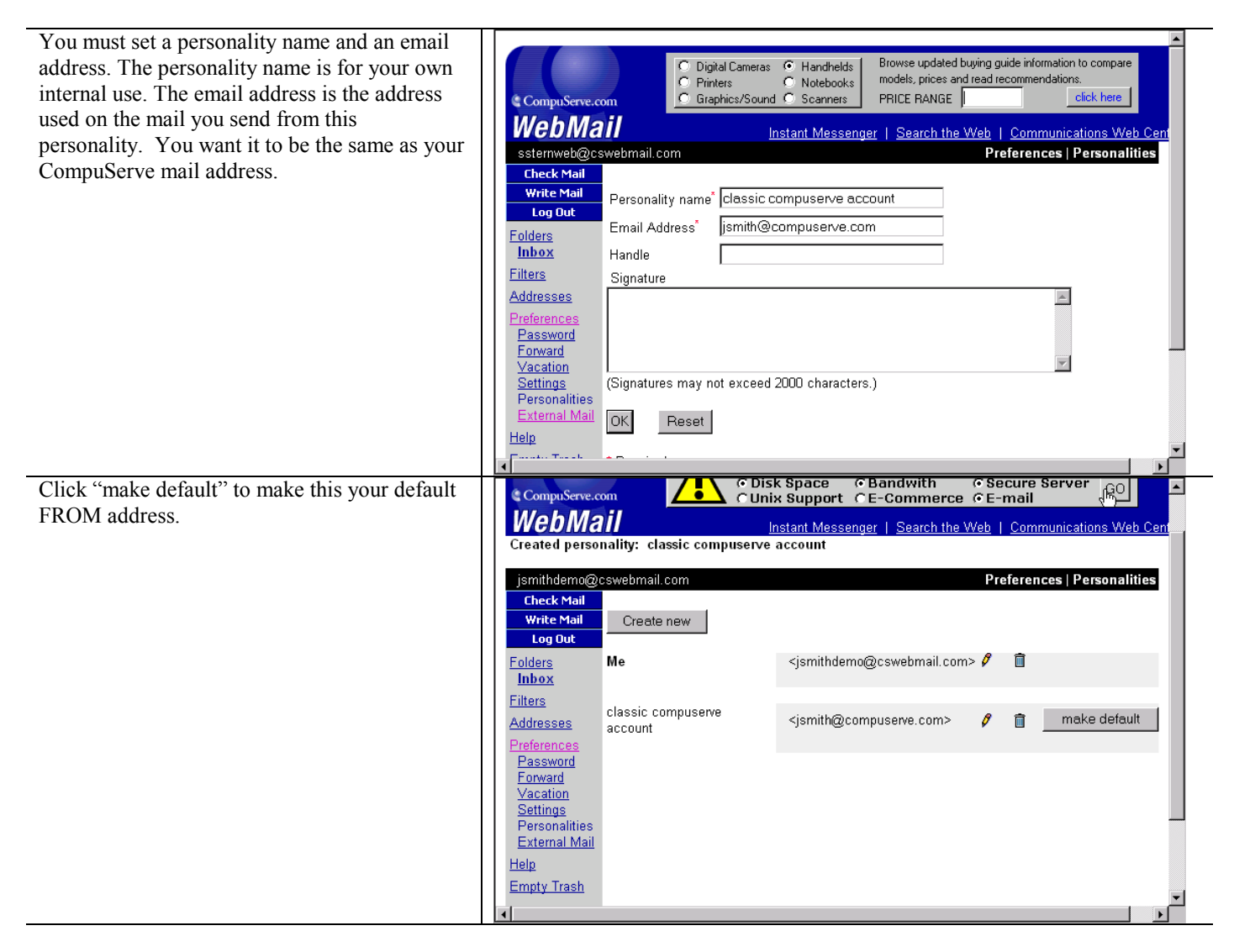

That's all the setup that's required. Whenever you want to use the CompuServe WebMail interface to read or send mail, just go to <u>http://www.compuserve.com/gateway/webmail/default.asp</u> and login using the Member Name and Password created earlier.

## Hotmail

When you're not able to use your own computer, you can access CompuServe mail through any web browser if you set up a free Hotmail (<u>http://www.hotmail.com</u>) account. There are a number of other sites that offer the same service for free, including YahooMail (<u>http://www.yahoomail.com</u>) and Eudoramail (<u>http://www.eudoramail.com</u>). The setup is similar. It should be easy to generalize from this description.

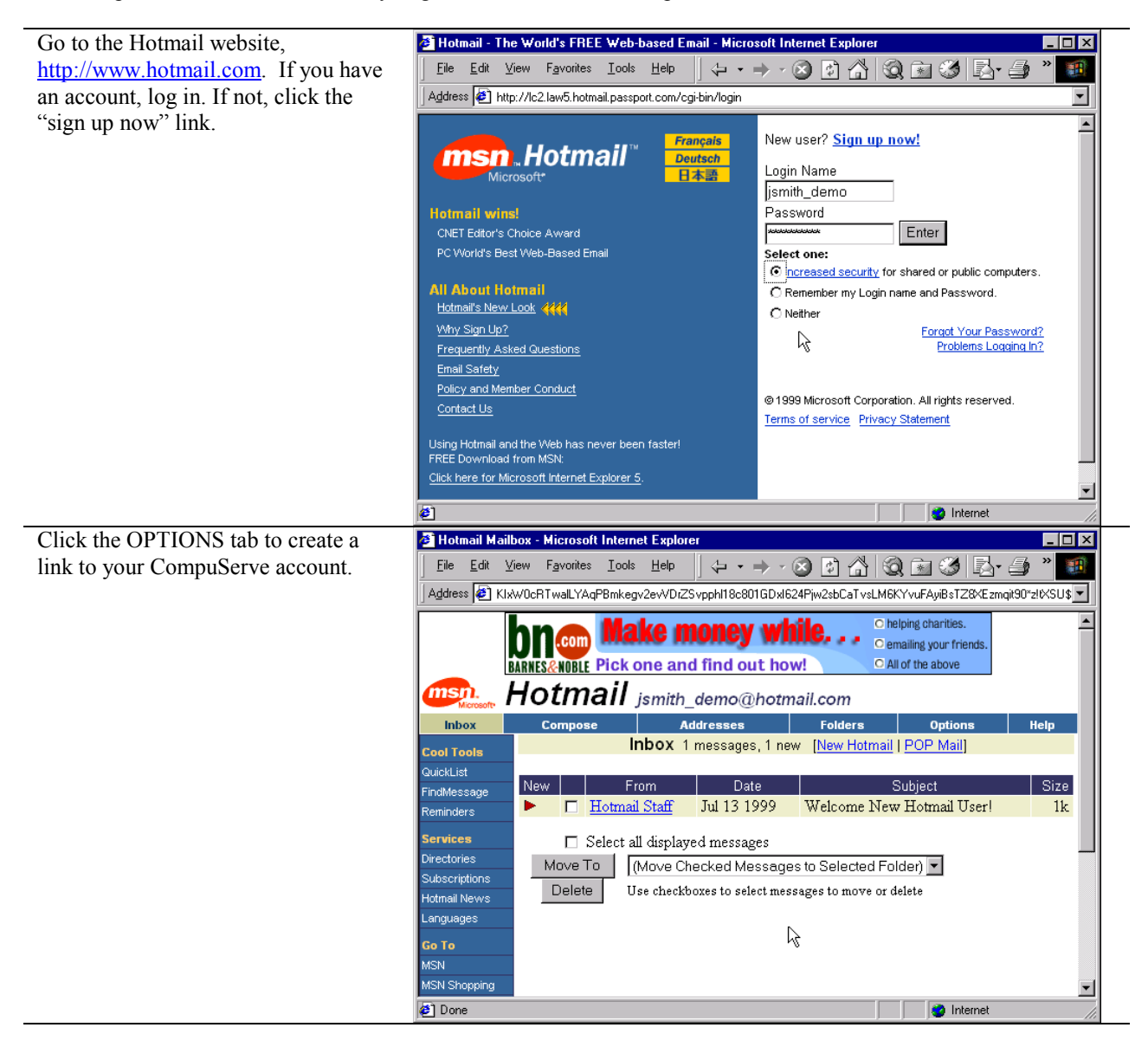

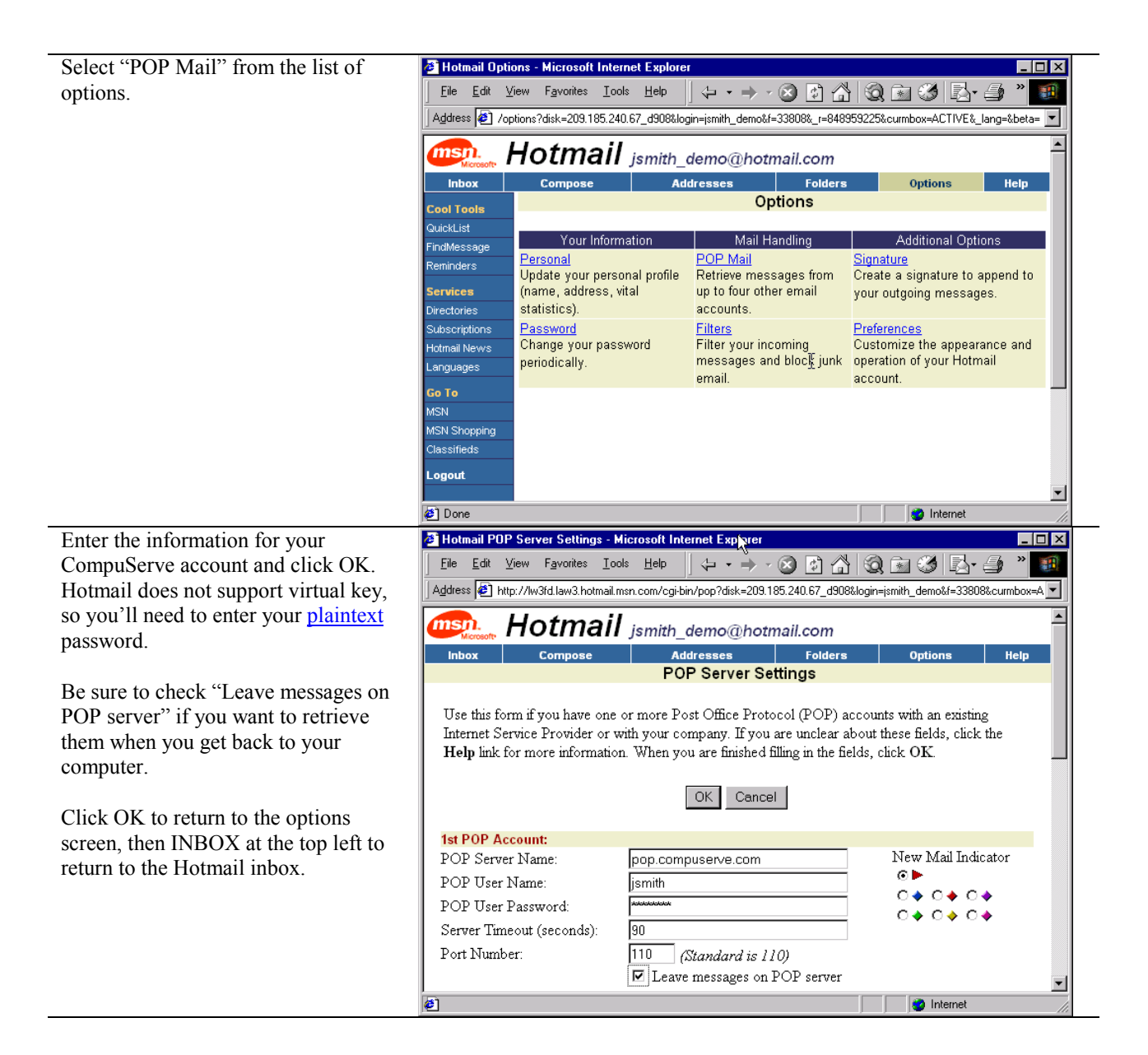

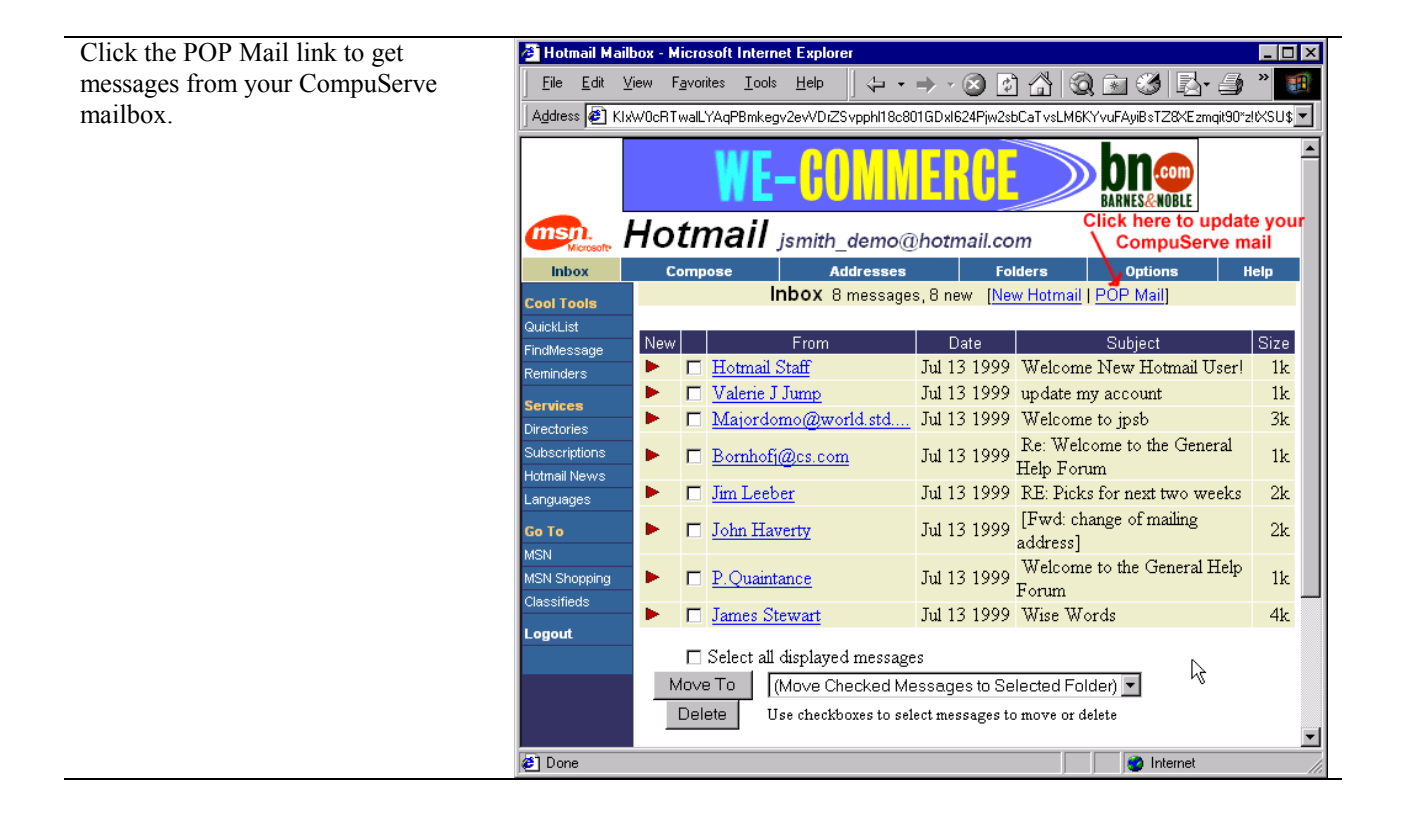

# Pegasus (v 3.11)

Pegasus (<u>http://www.pegasus.usa.com</u>) is a free and fully featured mail program, completely compatible with CompuServe's POP mail system.

| From the FILE menu, select Network<br>Configuration. This loads the new mail account<br>wizard.             | New message       ↓         Open saved message       Ctrl+0         Read new mail       Ctrl+W         Mail folders       Ctrl+L         Noticeboards       Ctrl+L         Network configuration       Check host for new theil         Selective mail download       Send all queued mail         Check and send mail       Review queued mail         Enter offline mode       Ctrl+P         Print       Ctrl+P         Printer setup       Evit                                                                                                    |
|----------------------------------------------------------------------------------------------------|----------------------------------------------------------------------------------------------------|
| Click NEXT                                                                                                  | Pegasus Mail Internet Setup Wizard         Image: Set the set of the set of                 |
| Enter your email address. It's your personal address<br>as people would address mail to you.<br>Click NEXT. | Pegasus Mail Internet Setup Wizard       Image: Constraint of the set of the set |

| Your pop server is <i>pop.compuserve.com</i> .                                                                                                    | Pegasus Mail Internet Setup Wizard                                                                                                    |
|----------------------------------------------------------------------------------------------------|----------------------------------------------------------------------------------------------------|
| Click NEXT.                                                                                                    | The address of your POP3 server<br>Please type in the name of the machine that acts as your POP3<br>server below. This address usually will not contain an '@' symbol. A<br>"POP3 server" is Internet jargon for a machine where your incoming<br>mail is stored until you ask for it.<br>pop.compuserve.com                                                                                                    |
|                                                                                                    | * Click "Next" when you have entered your POP3 server address<br>* Click "Back" to return to the last screen<br>* Click "Cancel" to stop the configuration process for now.<br>Cancel < <u>B</u> ack <u>Next</u> >                                                                                                    |
| Pegasus does not support Virtual Key. Enter your<br><u>plaintext</u> password.<br>Click NEXT.                                                                                    | Pegasus Mail Internet Setup Wizard       Image: Constraint of the set of the set |
| Pegasus will set the SMTP server to the name of the<br>POP server. Change it to <i>smtp.compuserve.com</i> or<br>the name of <u>your provider's SMTP server</u> .<br>Click NEXT. | Pegasus Mail Internet Setup Wizard       Image: Comparison of the server         Image: Comparison of the server below. This address usually will not contain an '@' symbol. An ''SMTP server' is Internet jargon for a machine that can send your messages to their fin. Internet destinations for you. You can often enter your POP3 server here, but ask your network manager or ISP if you are unsure.         Image: Smtp. compuserve.com         * Click ''Next'' when you have entered your SMTP server address         * Click ''Back'' to return to the last screen         * Click ''Cancel' to stop the configuration process for now.         Image: Cancel       < Back                                                                                                    |

| Tell Pegasus how you connect to the Internet.                                                                            | Pegasus Mail Internet Setup Wizard                                                                                                    |
|----------------------------------------------------------------------------------------------------|----------------------------------------------------------------------------------------------------|
| If you have a cable modem or xDSL, choose the<br>network option. Dial up users should choose<br>"Dialup".<br>Click NEXT. | How do you connect to the Internet?         Pegasus Mail can tune itself to suit different ways of accessing the Internet. If you use a modem connected to your computer to dial in to a Service Provider, click "Dialup" below. If your computer is connected to a network that has permanent Internet access, click "Network" below.         Image: Image: Imag |
| Click FINSH and you're done.                                                                                             | Pegasus Mail Internet Setup Wizard       Image: Configuration process nearly complete         Pegasus Mail now has all the information it needs in order to perform basic Internet mail services for you.         You can change the information you have entered at any time by selecting "Network configuration" from the "File" menu. Many other more specialised aspects of handling your Internet mail can also be changed in the same place.         * Click "Finish" to save the information and close this window         * Click "Finish" to save the information process for now.         Cancel       < Back                                                                                                    |

# **Frequently Asked Questions**

### Are there limits on my mailbox?

Yes. No individual email (including its encoded attachment(s), if any) may be larger than 10MB. You may not have more than 250 messages on the server at any one time.

### So the 2MB<sup>\*</sup> limit is gone?

Yes. You can now *send* and *receive* emails that are up to 10MB. It is important to note that the size of an email is not necessarily the size of the text plus the size of the attachment, if any. In order to send a binary file through email, your mail software needs to encode it as a text file. Encoding increases the size of the file anywhere from 30% to 100%, depending on the encoding method and the contents of the file.

# I have a ton of addresses in my CompuServe address book. How can I import them into my new POP software?

The library of the Email Client Support forum has several tools that will convert CompuServe address books into a format that works with other mail programs. ADDBKALL.ZIP, a program in the library of the CompuServe Software Support forum, can export the address book to a comma-separated text file. The CompuServe File Finder (GO FILEFIND or <a href="http://search.compuserve.com">http://search.compuserve.com</a>) is a fast way to locate these utilities.

#### What are my servers?

| POP3 Server name: | pop.compuserve.com                                                    |
|-------------------|-----------------------------------------------------------------------|
| SMTP Server name: | smtp.compuserve.com or the name of <u>your provider's SMTP server</u> |
| NNTP Server name: | news.compuserve.com                                                   |

#### Why can't I use smtp.compuserve.com when I connect from another ISP?

CompuServe restricts access to its SMTP server in order to keep CompuServe from being used by junk mailers. CompuServe has posted more information about this at <u>http://www.compuserve.com/open\_relay</u>.

#### Can I change my account name?

Yes, you can change your account name at any time at GO REGISTER. The change is immediate. When you change your name, it also changes the name of your Our World web page.

### If I change my name, will mail sent to my old name be forwarded?

No. It will be returned to the sender as undeliverable.

### I forgot my mail-only password. What is it?

No one knows your password, but you can change your mail-only password at any time through the web. Point your browser to <u>http://www.compuserve.com/communications</u> and click on the "advanced settings" link.

# I followed your instructions and used one of my CompuServe 2000 account names, but it won't work. What gives?

CompuServe 2000 uses a completely separate mail system based on AOL's servers. CompuServe 2000 members cannot use the "classic" CompuServe POP mail system.

#### Can I continue to use my existing CompuServe software to read and send mail?

Yes. Using POP does not preclude using CompuServe software.

### Where do I go for more help?

General questions about mail and POP software: Email and Communications Forum GO EMAILCOM (<u>http://go.compuserve.com/emailcommunication</u>) General questions about CompuServe:

<sup>\*</sup> Effective late August, 1999.

CompuServe General Help Forum GO GENHELP (<u>http://go.compuserve.com/generalhelp</u>) Questions about CompuServe software CompuServe Software Support Forum GO SOFTSUP (<u>http://go.compuserve.com/softwaresupport</u>) Questions about Outlook's corporate workgroup features MS Office Forum GO MSOFORUM (<u>http://go.compuserve.com/MSOfficeForum</u>)

# **Author's Note**

The author is not an employee or agent of CompuServe, nor has CompuServe authorized or published this document.

Although the author has every intent of producing a comprehensive and error free document, this document may contain errors or omissions. In addition, changes in CompuServe's mail system or email client software may render this information incomplete or incorrect. The author makes no warranty, express or implied, with regard to this document and accepts no liability for any consequences of its use. You use this information at your own risk.

Having said all that, the author also welcomes corrections, suggestions, and comments. Please post them in the EMAILCOM forum or email them to the author, <u>sstern@compuserve.com</u>. The author also thinks it is very strange to keep talking about himself in the third person.

Special thanks to J.L. McClennan for her expertise on the many flavors of Outlook and the text and screen shots for Outlook 97 and 98 and Outlook Express 4.0 and to Jim Carr for his many suggestions. James Day worked out the protocol for using CompuServe WebMail.

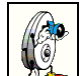

Images captured using SnagIt by TechSmith Corporation (<u>http://www.snagit.com/</u>).